# Linksys E9450

WiFi 6 Dual-Band router

## Training & Installation

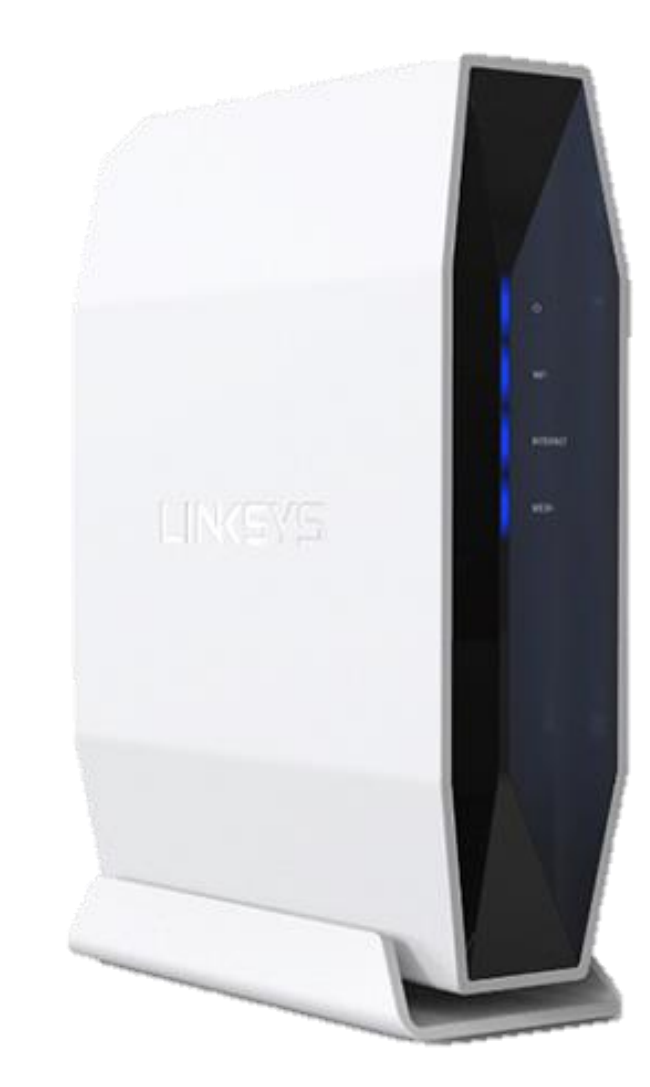

# Overview

- Product Features
- Physical Set Up
- Setting up via Linksys GUI (Recommended)
  - Set up mode for ONT (Singtel Profile) as RG
  - Set up mode for ONR (Bridge Mode) as Bridge
  - Set up mode for ONR with Bridge Mode (Manual)
  - Manual Set up
- Adding additional nodes of E9450 (Mesh Parent mode)
- Adding additional nodes of E9450 (Mesh mode)
- Set as standalone mode (Non-mesh system)
- Parental Controls
- Factory Reset Router
- Management Tab (Access Control > Passwords)
- Router Light Behaviour

For support: <u>https://www.linksys.com/sg/support-article?articleNum=317469#wireless2</u> https://www.linksys.com/sg/support-product?pid=01t2T000004rSMRQA2

### **Product Features**

- Dual-Band AX5400 at up to 5.4 Gbps
- 802.11ax Wireless Technology
- 1.5 GHz Tri-Core processor
- 2x2 + 4x4 Spatial streams (6 streams)
- MU-MIMO technology
- Wi-Fi coverage of up to 2,500 sq ft
- Supports parent and child node
- Four gigabit ethernet ports and one gigabit internet port
- Parental Controls
- Wi-Fi Protected Setup<sup>™</sup> (WPS)
- WPA2<sup>™</sup> wireless security

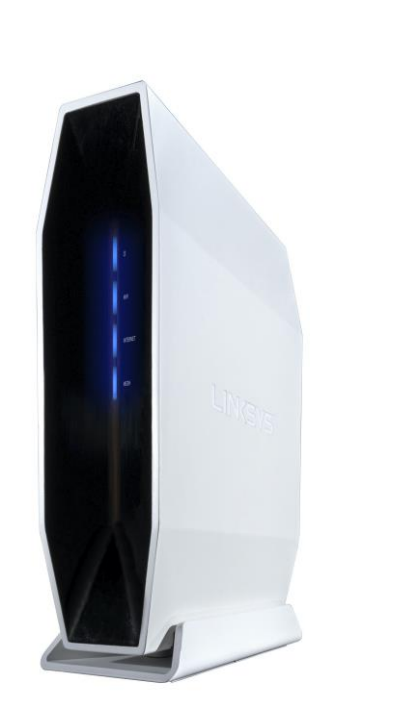

- Buttons and Switch
  - Wi-Fi Protected Setup (WPS) button
  - Power switch
  - Reset button
- <u>Ports</u>
  - Power port
  - Four gigabit ethernet ports
  - One gigabit internet port
  - One USB 3.0 port (for future use)
- <u>Power</u>
  - Output: 12v, 2A

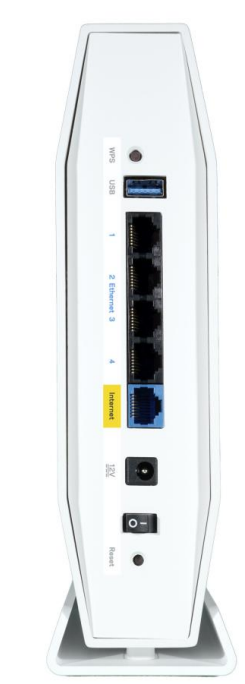

## Physical Set Up (Without STB)

- Recommended to connect RG's Ethernet port to PC via LAN cable (wired).
- Else setup wireless using default routers name, "LinksysXXXX-guest" with the passphrase printed on the sticker label is required.
- Without STB, connect FTP to either ONR/ONT then to Linksys.

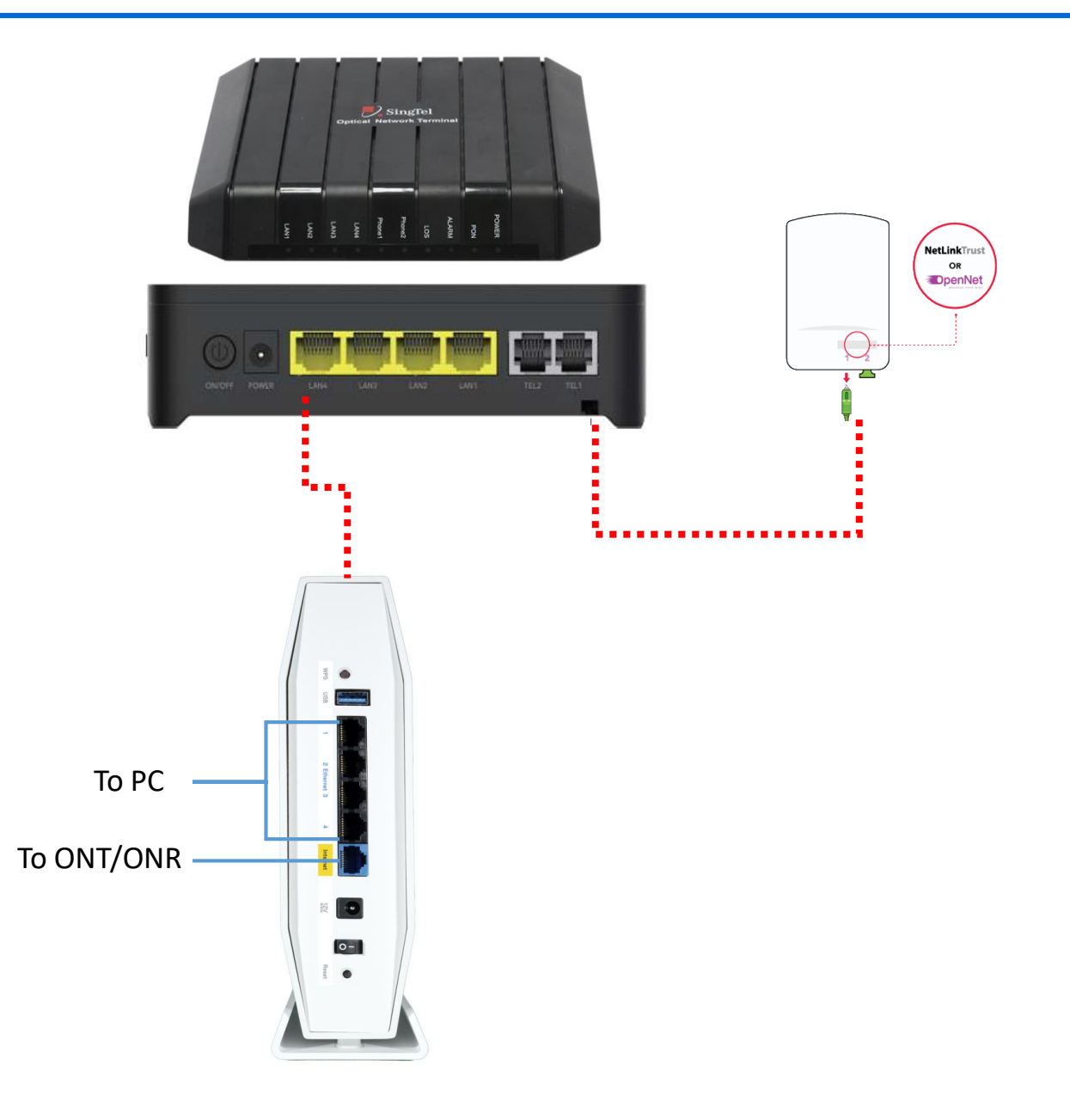

### Physical Set Up (With STB)

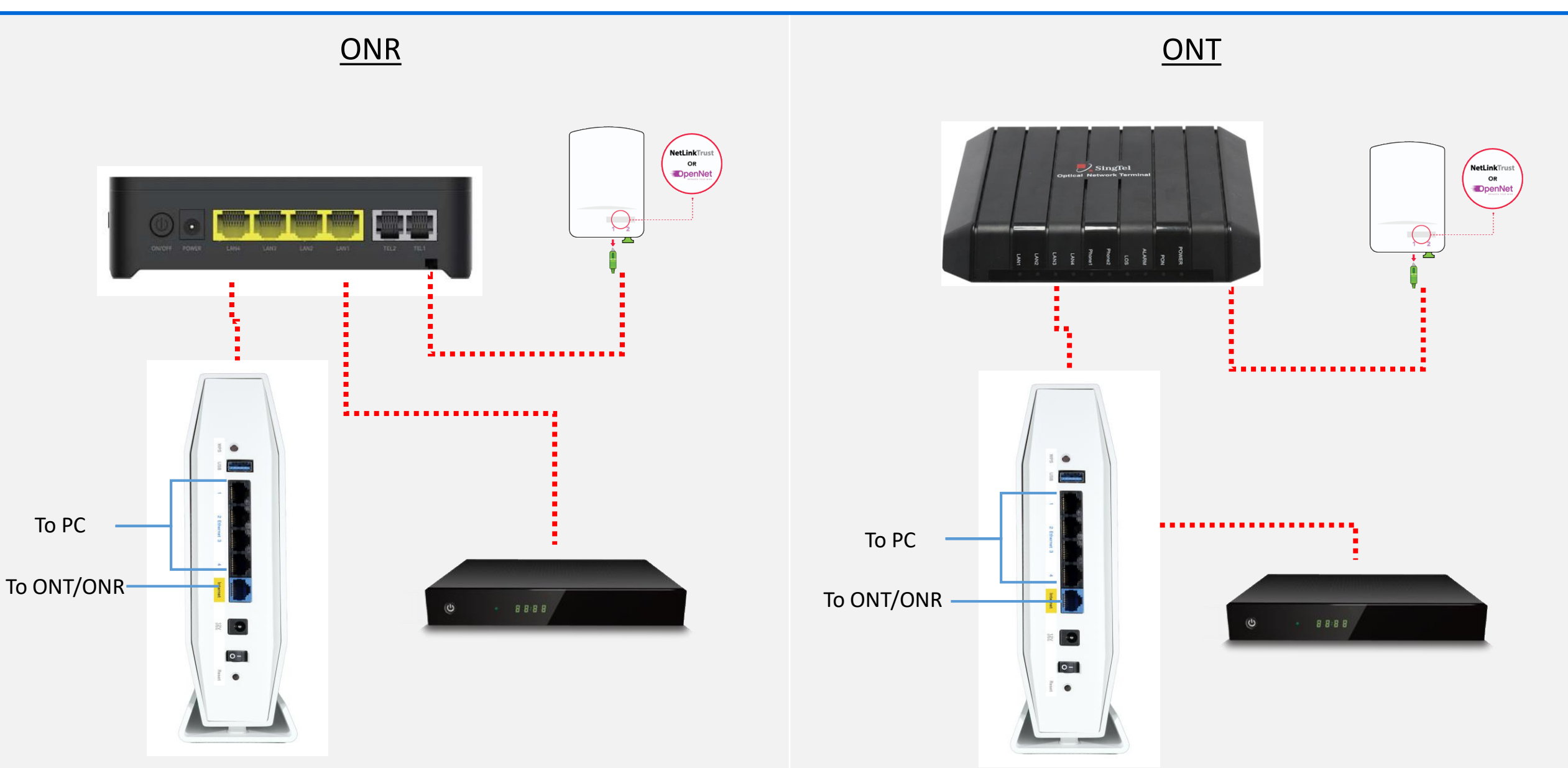

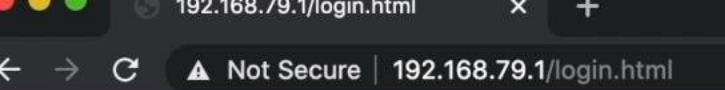

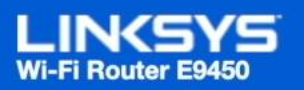

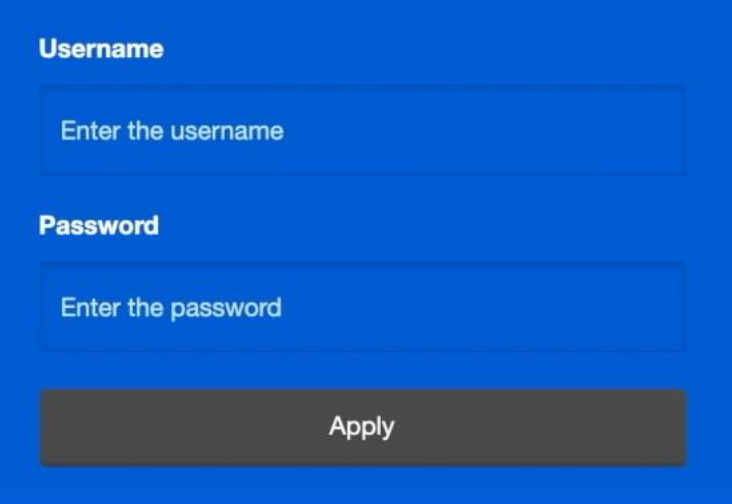

- 1. Launch a web browser and enter Router's GUI http://192.168.79.1
- 2. Enter default Username and Password
  - Username: admin
  - Password: admin
- 3. 'Apply'
- 4. Set up E9450, Click 'Next'

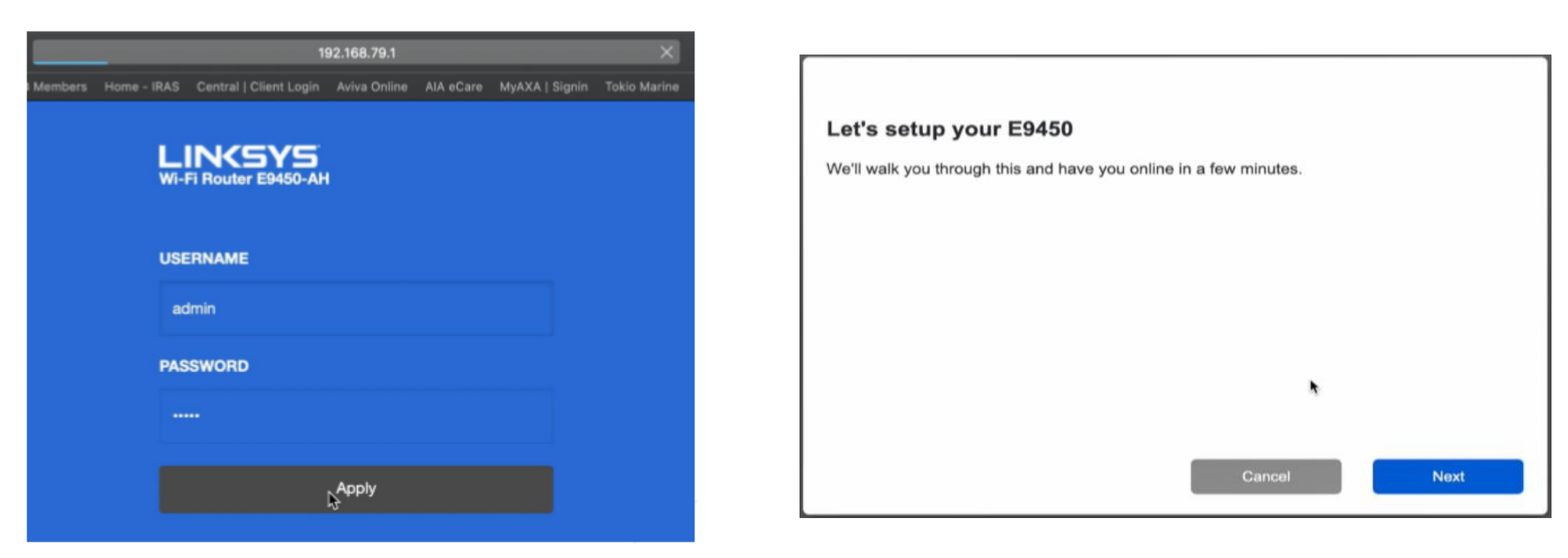

- 5. Create new router Password
  - Include at least 10 characters in length.
  - Include at least 1 uppercase letter.
  - Include at least 1 lowercase letter.
  - Include at least 1 number.
  - Include at least 1 special character.
- 6. 'Next'

#### Create a router password

For your security, we ask you to change the default router password before continuing. You will use the password when you want to view or change router settings.

#### Password

| •• |                                          |        | show |
|----|------------------------------------------|--------|------|
| /  | Include at least 10 characters in length |        |      |
| /  | Include at least 1 upper case letter     |        |      |
| /  | Include at least 1 lower case letter     |        |      |
| /  | Include at least 1 number                |        |      |
| nc | lude at least 1 special character        |        |      |
|    |                                          | Cancel | Next |

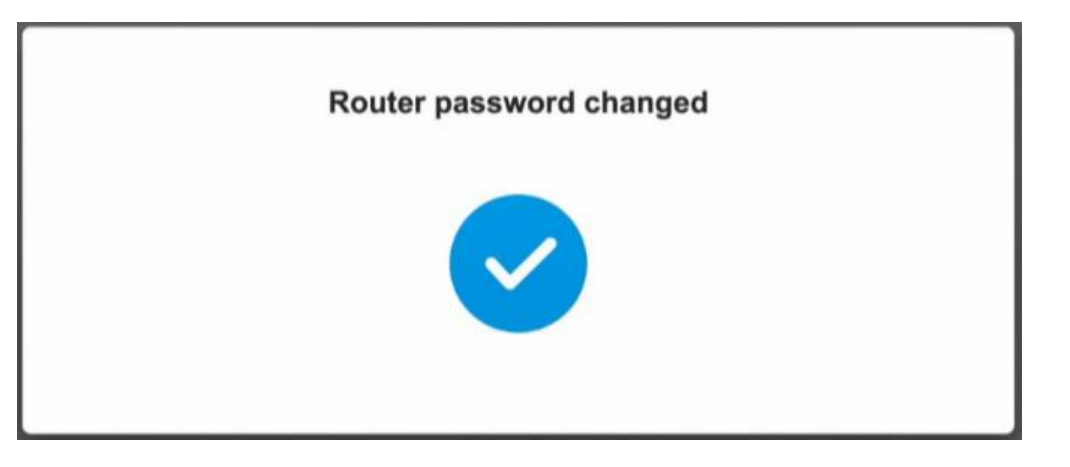

7. Follow the Setup Wizard to change the default administration password, set up a parent node (unless adding a child node to an existing Wi-Fi system), select a transmit region and Name your Wi-Fi.

\* Only Linksys E9450 child nodes are supported.

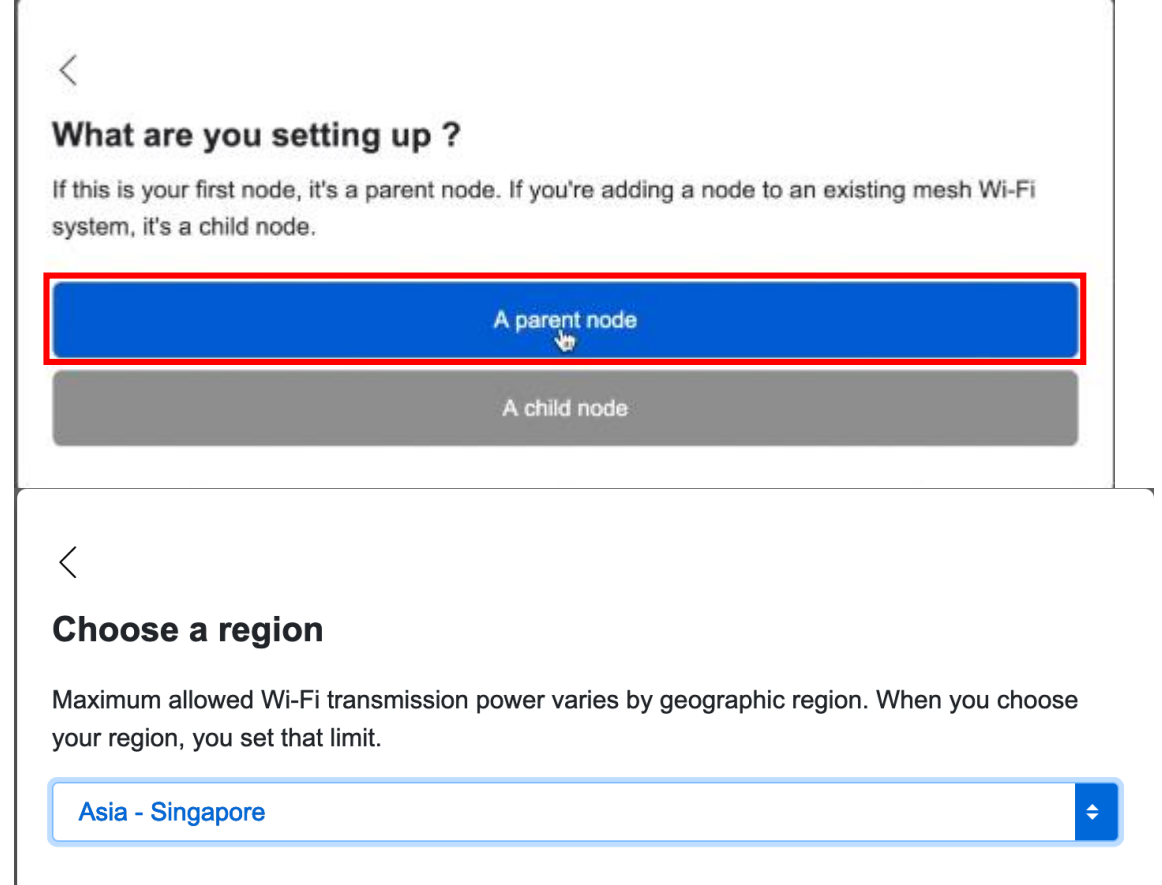

Cancel

Next

Choose the region where you will use the router to avoid fines and penalties.

#### < Name your Wi-Fi Youll use this name and password to connect devices to your Wi-Fi. Wi-Fi Name E9450 Wi-Fi Password E9450 secretpassword

#### 8. Follow the Setup Wizard

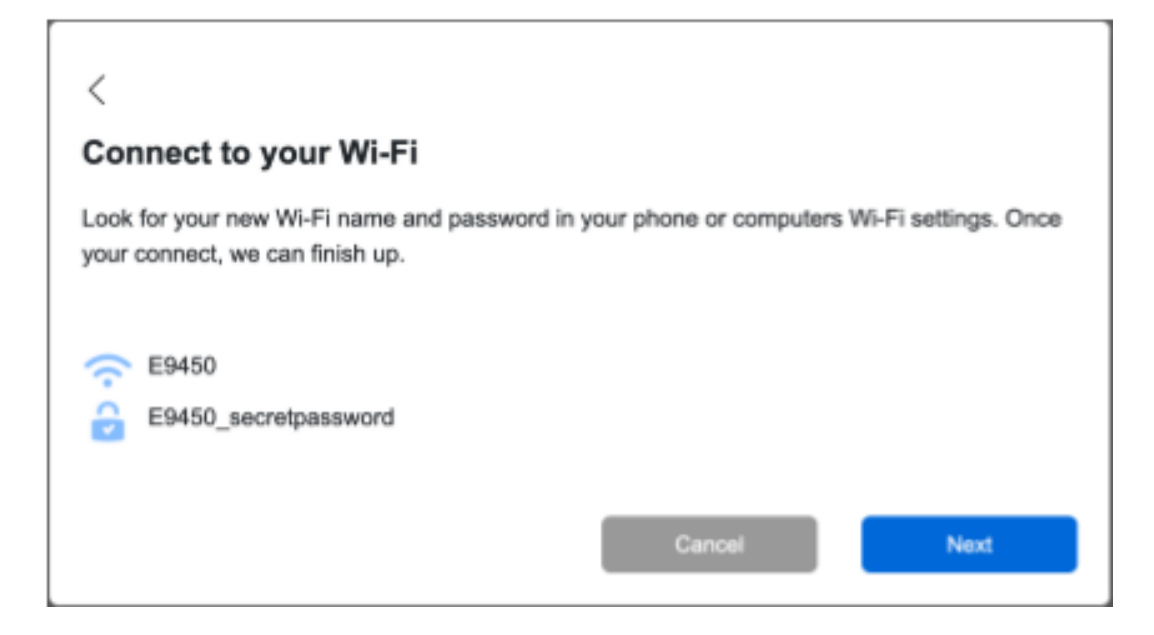

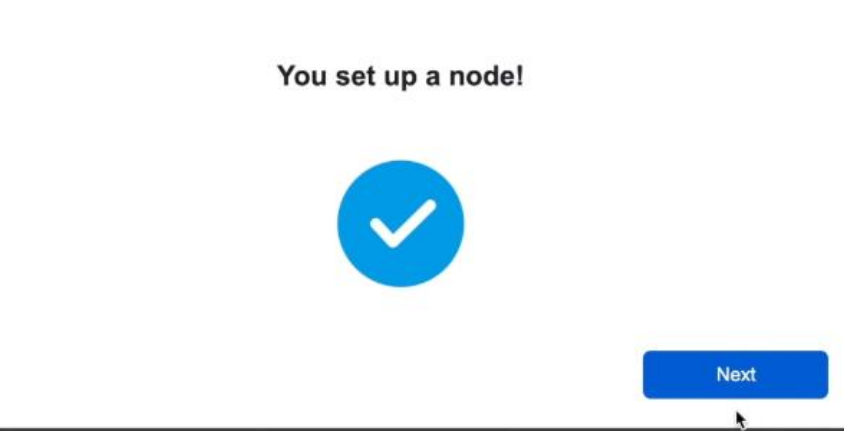

- 9. Choose if you want to set up another node.
  - If 'No I'm done' go to step 11.
  - If 'Yes' continue to next slide.

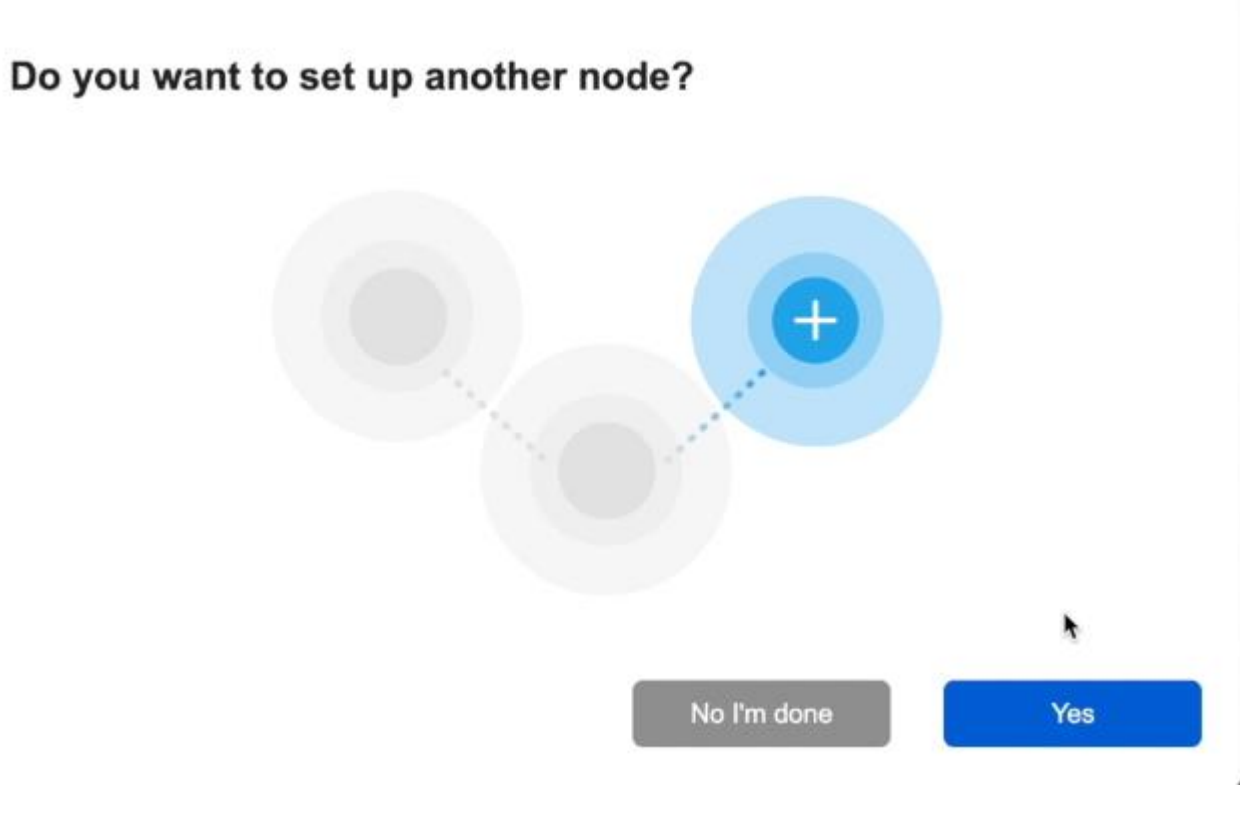

10. Click 'Its Solid Blue' and follow the instructions.

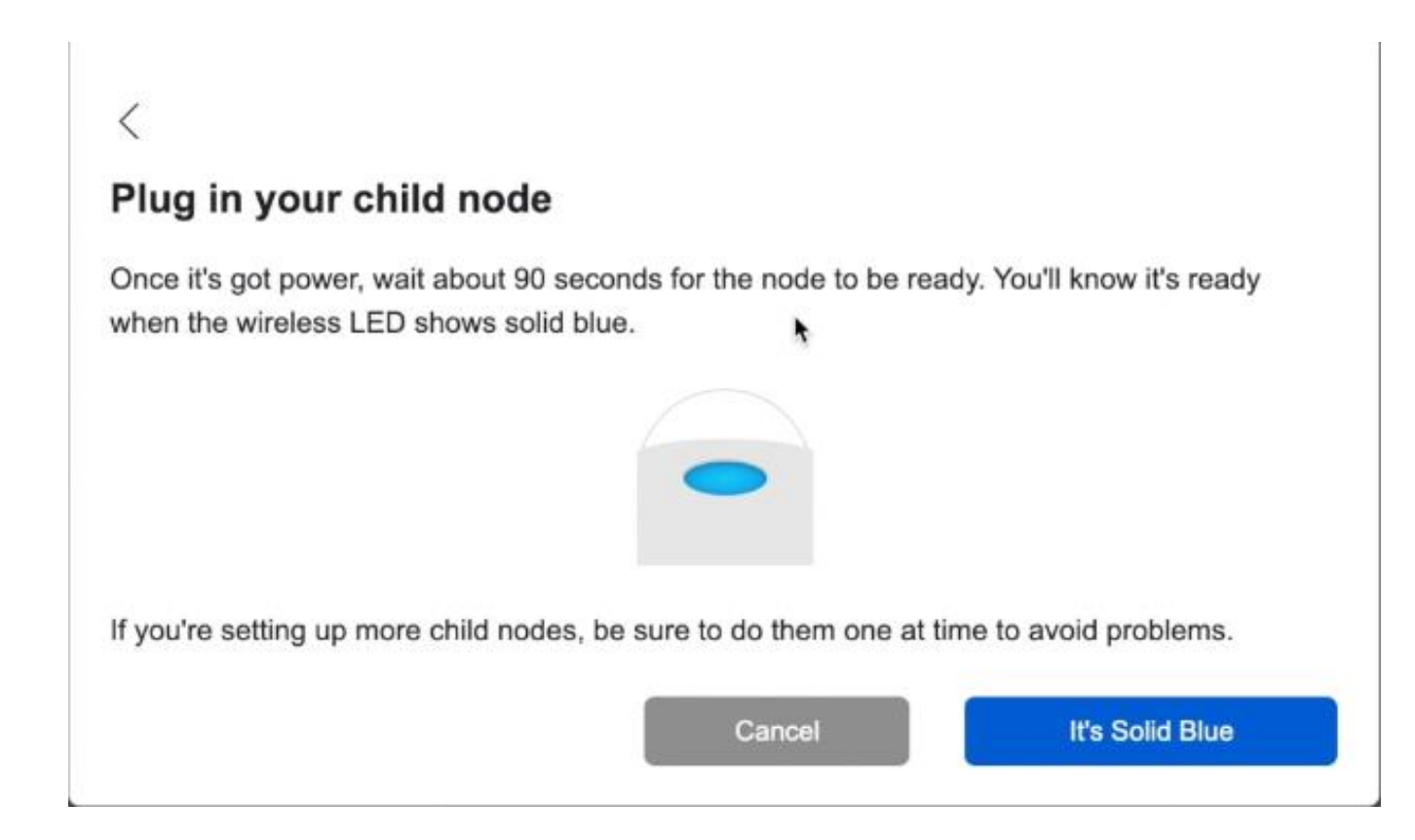

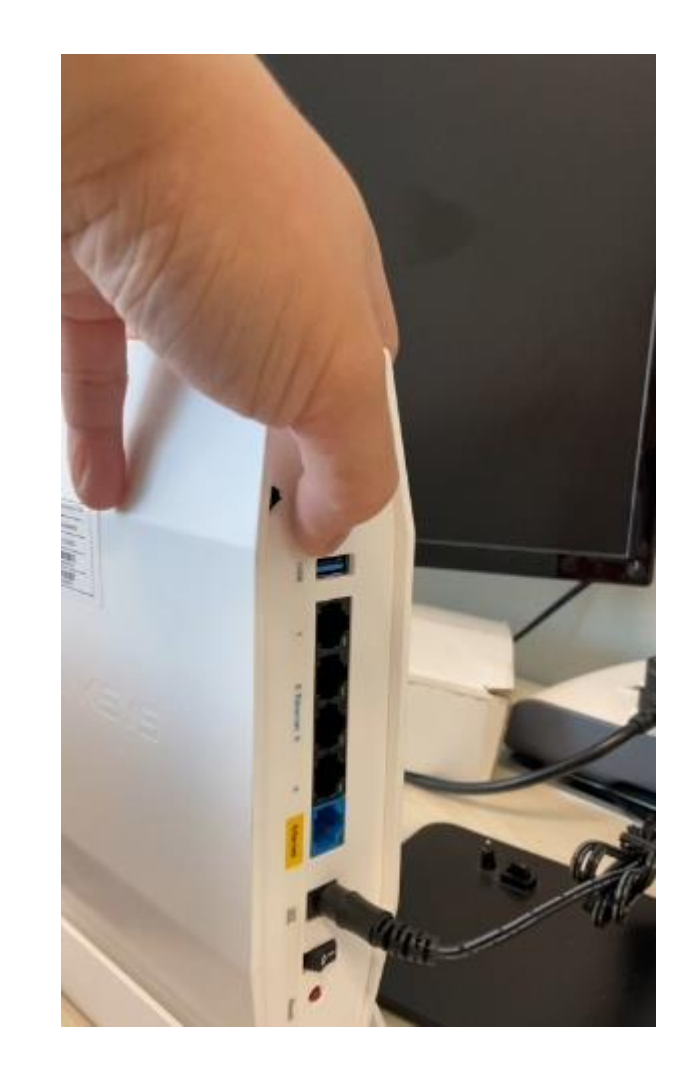

11. Connect node to modem and 'Check for latest firmware'

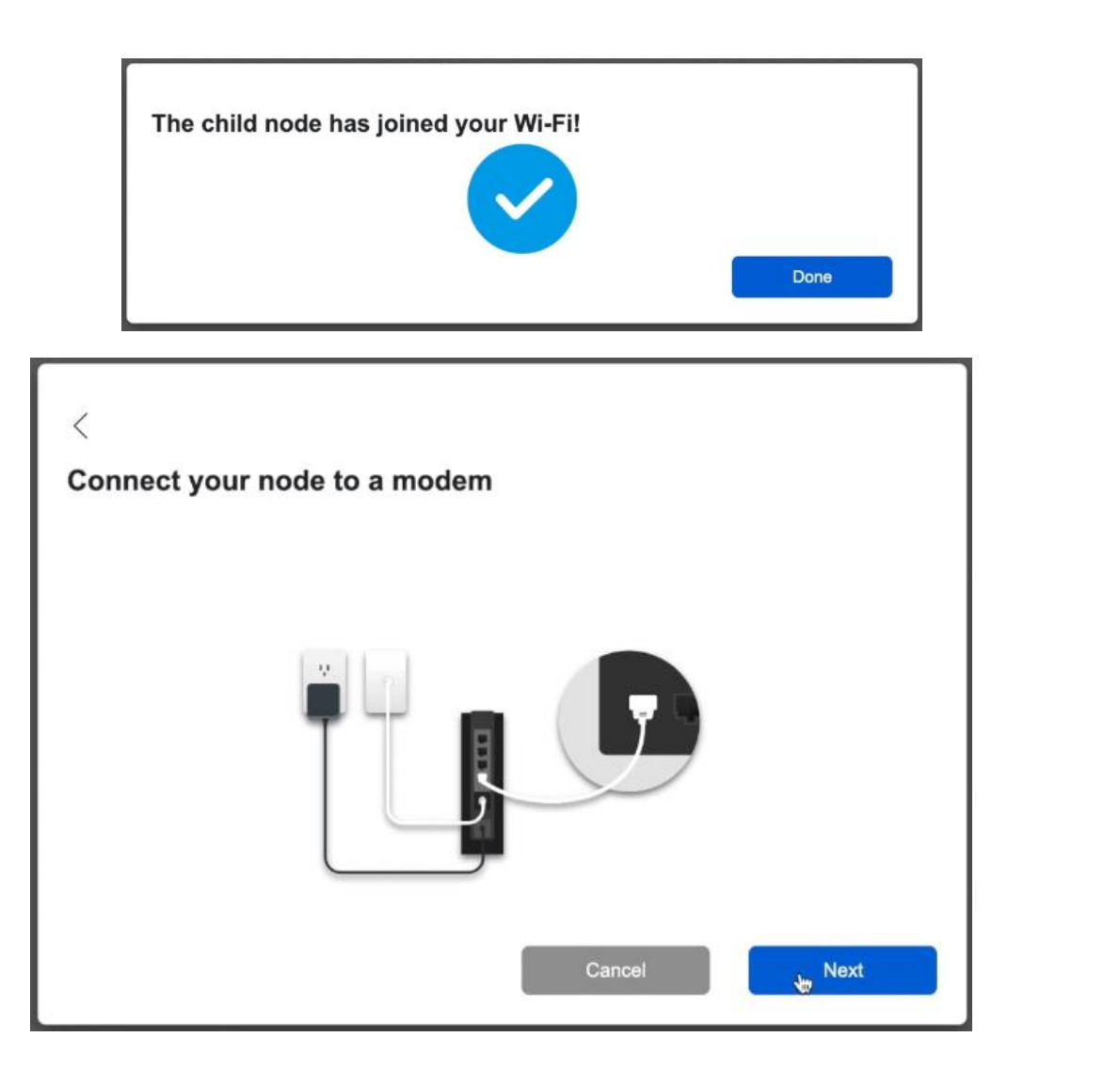

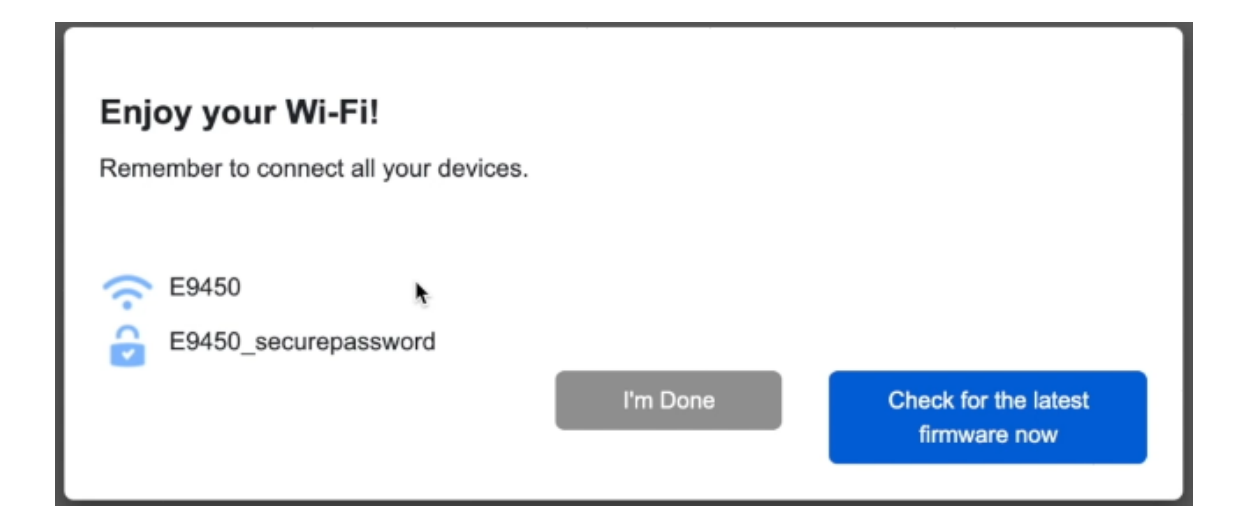

12. Double check Auto Firmware Upgrade Feature. ('Check Firmware')

• Auto Firmware Upgrade Feature will always keep your device fresh with the latest update. Be it security patches, features, performance improvements, bug fixes, etc.

| LINKSYS                                                                             | 5       |                                                                        |                           |                                |                      | Logout     Firmware Version: 1.0.00.042     Wi-Fi Router E9450 |
|-------------------------------------------------------------------------------------|---------|------------------------------------------------------------------------|---------------------------|--------------------------------|----------------------|----------------------------------------------------------------|
| Device Info                                                                         | General | Wireless                                                               | Advanced Setup            | Diagnostics                    | Management           |                                                                |
| ► Settings                                                                          |         | Firmware Upgrade                                                       |                           |                                |                      |                                                                |
| <ul> <li>Internet Time</li> <li>Access Control</li> <li>Firmware Upgrade</li> </ul> |         | <ul> <li>Automatic Firmware Upgrade</li> <li>Check Firmware</li> </ul> | (Current                  | t firmware version:1.0.00.042) |                      |                                                                |
| Firmware Upgrade<br>► Reboot                                                        |         | Please select a file to upgrade                                        | Browse                    | . No file selected.            |                      |                                                                |
| ▶ Language                                                                          |         | Warning: Upgrading firm                                                | Sta<br>ware may take a fe | ew minutes; please dor         | n't turn off the pow | ver or press the reset button.                                 |
|                                                                                     |         |                                                                        |                           | 0%                             |                      |                                                                |
|                                                                                     |         | Upgrade must NOT be in                                                 | terrupted!!               |                                |                      |                                                                |

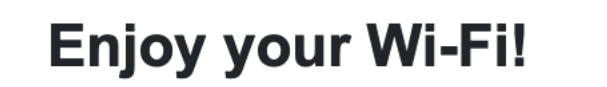

You finished setting up your node, but you are not connected to the internet. Please check with your internet provider. When you do get online, remember to connect your devices.

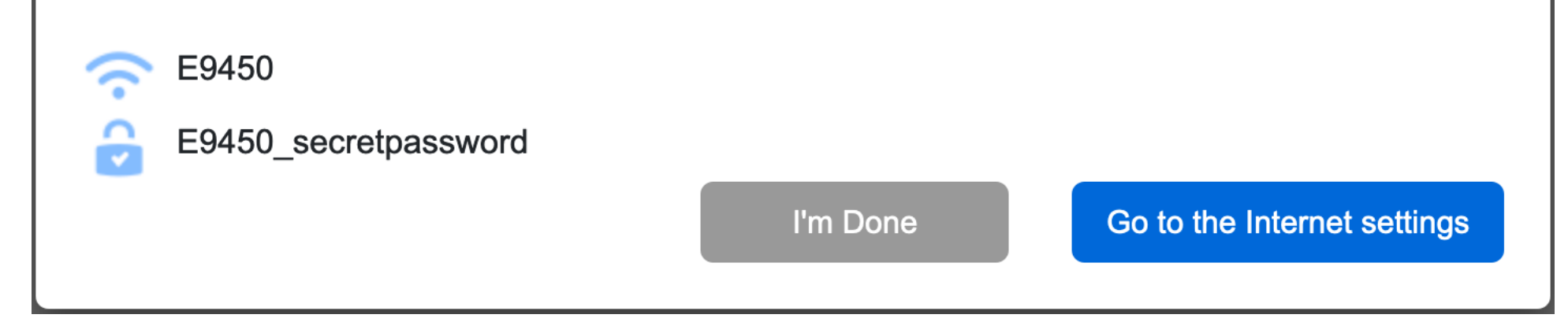

By default, the router runs in DHCP WAN mode without VLAN tag. This page may appear when E9450 is installed with Singtel ONT that requires VLAN tag

Click "Go to the Internet settings" to continue the setup

## Set up via Linksys GUI

 To allow full Singtel Home Broadband experience, the E9450 can be configured as Residential Gateway (RG) or Bridge Mode (AP) depending of the Modem Configuration – See the following pages for different configuration with different modem constructs.

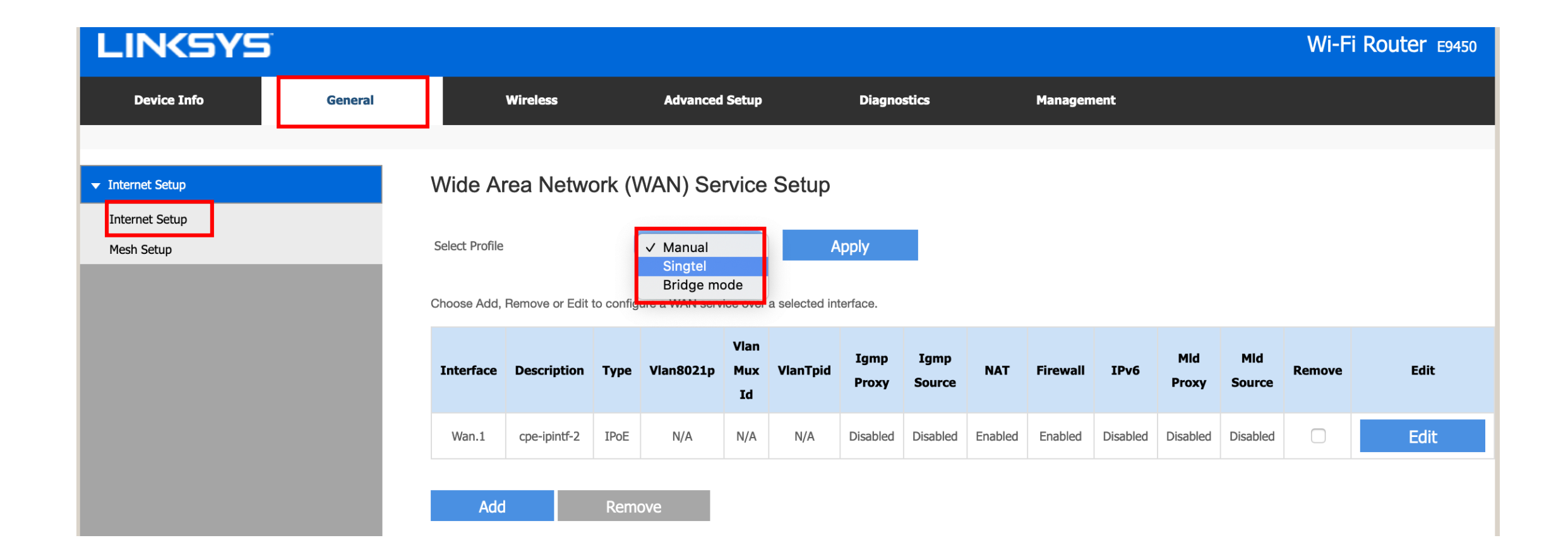

#### Set up mode for ONT (Optical Network Terminal)

• If you are using a **Singtel ONT**, disconnect and remove your old router.

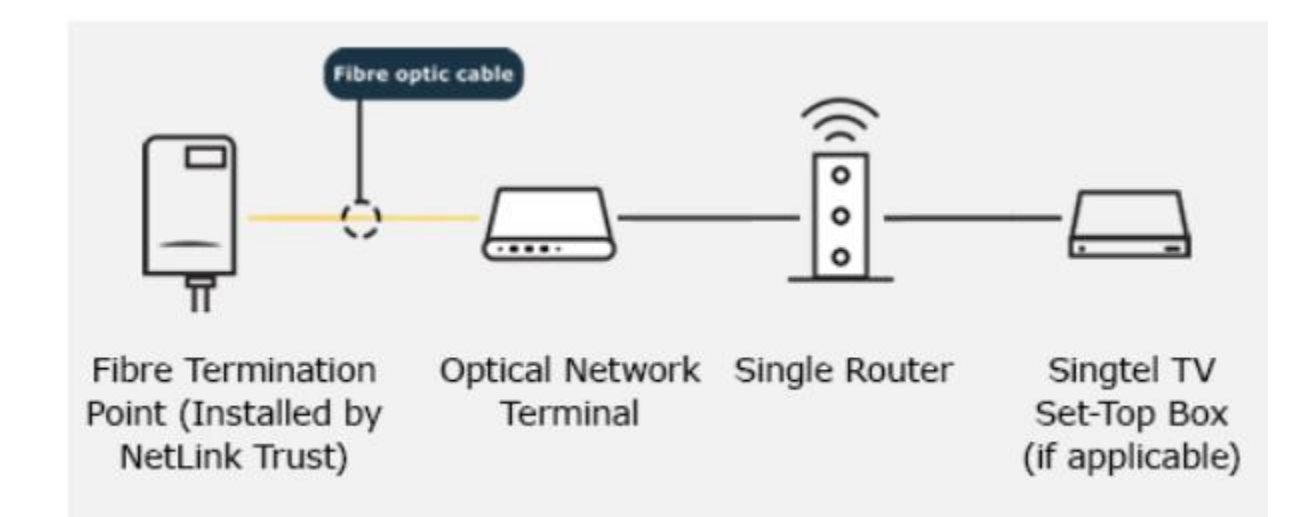

#### Set up mode for ONT (Singtel Profile) as RG

| LINKSYS                                    |         |                                          |              |        |                                             |                   |            |                 |                |         |          |          |              |               | Firmw<br>Wi-F | are Version: 1.0.00.042<br>Router E9450 |
|--------------------------------------------|---------|------------------------------------------|--------------|--------|---------------------------------------------|-------------------|------------|-----------------|----------------|---------|----------|----------|--------------|---------------|---------------|-----------------------------------------|
| Device Info                                | General |                                          | Wireless     |        | Advanced                                    | Setup             |            | Diagno          | stics          |         | Managen  | ient     |              |               |               |                                         |
| ✓ Internet Setup Internet Setup Mesh Setup |         | Wide An<br>Select Profile<br>Choose Add, | rea Netwo    | ork (V | VAN) Se<br>Manual<br>✓ Singtel<br>Bridge mo | rvice<br>ode      | Setup<br>A | pply<br>erface. |                |         |          |          |              |               |               |                                         |
|                                            |         | Interface                                | Description  | Туре   | Vlan8021p                                   | Vlan<br>Mux<br>Id | VlanTpid   | Igmp<br>Proxy   | Igmp<br>Source | NAT     | Firewall | IPv6     | Mid<br>Proxy | Mid<br>Source | Remove        | Edit                                    |
|                                            |         | Wan.1                                    | cpe-ipintf-2 | IPoE   | 0                                           | 10                | 0x0        | Disabled        | Disabled       | Enabled | Enabled  | Disabled | Disabled     | Disabled      |               | Edit                                    |
|                                            |         | Wan.2                                    | cpe-ipintf-3 | IPoE   | 4                                           | 20                | 0x0        | Enabled         | Enabled        | Enabled | Enabled  | Disabled | Disabled     | Disabled      |               | Edit                                    |
|                                            |         | Add                                      |              | Remo   | ove                                         |                   |            |                 |                |         |          |          |              |               |               |                                         |

"Singtel" Profile will have DHCP Option 60, IGMP Proxy, DNS Forwarding, Static Router for Multicast STB and support the MioTV STB to work. It also incorporated the multi VLAN on WAN Interface.

#### Set up mode for ONR (Bridge Mode) as Bridge

• If you are using a **Singtel ONR/ONR with bridge mode**, disconnect and remove your old router/access point.

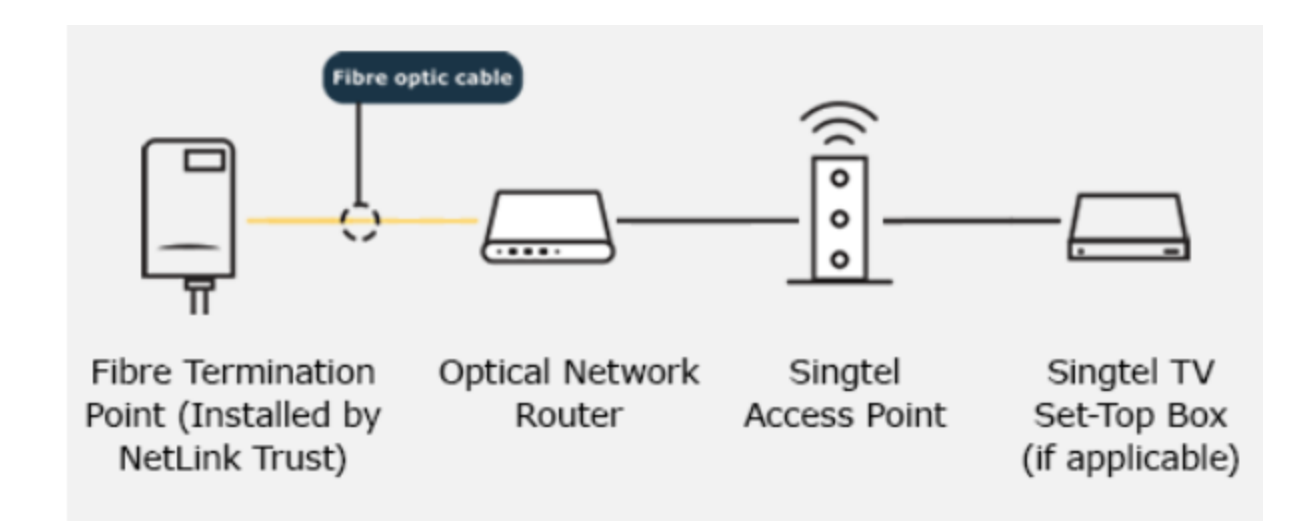

#### Set up mode for ONR (Bridge Mode) as Bridge

| LINKSYS                      |         |                |                |            |                |                   |                 |               |                |          |          |          |              |               | Firmwa<br>Wi-Fi | Router E94 | 42<br>50 |
|------------------------------|---------|----------------|----------------|------------|----------------|-------------------|-----------------|---------------|----------------|----------|----------|----------|--------------|---------------|-----------------|------------|----------|
| Device Info                  | General |                | Wireless       |            | Advanced       | Setup             |                 | Diagnos       | stics          |          | Managemo | ent      |              |               |                 |            |          |
| ▼ Internet Setup             |         | Wide Ar        | ea Netwo       | ork (M     | /AN) Ser       | rvice             | Setup           |               |                |          |          |          |              |               |                 |            |          |
| Internet Setup<br>Mesh Setup |         | Select Profile |                | C          | Bridge mode    | e                 | Aj              | pply          |                |          |          |          |              |               |                 |            |          |
|                              |         | Choose Add, I  | Remove or Edit | to configu | re a WAN servi | ce over a         | a selected inte | erface.       |                |          |          |          |              |               |                 |            |          |
|                              |         | Interface      | Description    | Туре       | Vlan8021p      | Vlan<br>Mux<br>Id | VlanTpid        | Igmp<br>Proxy | Igmp<br>Source | NAT      | Firewall | IPv6     | Mid<br>Proxy | Mid<br>Source | Remove          | Edit       |          |
|                              |         | Wan.1          | cpe-ipintf-4   | Bridge     | N/A            | N/A               | N/A             | Disabled      | Enabled        | Disabled | Disabled | Disabled | Disabled     | Enabled       |                 | Edit       |          |
|                              |         | Add            |                | Remo       | ve             |                   |                 |               |                |          |          |          |              |               |                 |            |          |

"Bridge mode" Profile will function as Wireless Access Points to the Singtel ONR, this mode will allow the MioTV STB to work behind E9450. DHCP Option 60 Passthrough from STB to ONR for the Multicast Streaming feature.

When applying bridge mode, the router will reboot. You will lose the connection to the E9450. To re-access E9450 GUI, you may want to check its IP address from ONR's DHCP list.

| LINKSYS                                                                        |         |                                          |             |                |                                                             |                |               |               |                |       |          |      |              | Fir<br>Wi     | mware Versio<br>-Fi Rou | n: 1.0.00.04<br><b>ter</b> E945 |
|--------------------------------------------------------------------------------|---------|------------------------------------------|-------------|----------------|-------------------------------------------------------------|----------------|---------------|---------------|----------------|-------|----------|------|--------------|---------------|-------------------------|---------------------------------|
| Device Info                                                                    | General | ţ                                        | Wireless    |                | Advanced                                                    | Setup          | Dia           | agnostics     |                | Manag | jement   |      |              |               |                         |                                 |
| <ul> <li>Internet Setup</li> <li>Internet Setup</li> <li>Mesh Setup</li> </ul> |         | Wide An<br>Select Profile<br>Choose Add, | rea Netwo   | D <b>rk (V</b> | VAN) Se<br>Manual<br>Singtel<br>Bridge me<br>ure a WAN serv | rvice Se       | etup<br>Apply |               |                |       |          |      |              |               |                         |                                 |
|                                                                                |         | Interface                                | Description | Туре           | Vlan8021p                                                   | Vlan Mux<br>Id | VlanTpid      | Igmp<br>Proxy | Igmp<br>Source | NAT   | Firewall | IPv6 | Mid<br>Proxy | Mid<br>Source | Remove                  | Edit                            |
|                                                                                |         | Add                                      |             | Rem            | ove                                                         |                |               |               |                |       |          |      |              |               |                         |                                 |

From factory default mode, follow setup wizard. (recommended to avoid any misconfiguration)

| WAN Service Configuration                                                 | No need to               | WAN IP Settings                                                                                                    |
|---------------------------------------------------------------------------|--------------------------|----------------------------------------------------------------------------------------------------|
| Select WAN service type:                                                  | change any<br>setting in | Enter information provided to you by your ISP to configure the WAN IP settings.<br>Notice: If 'Obtain an IP address automatically' is chosen, DHCP will be enabled for PVC in IPoE mode.<br>If 'Use the following Static IP address' is chosen, enter the WAN IP address, subnet mask and interface gateway. |
| O PPP over Ethernet (PPPoE)                                               | this page.               | Obtain an IP address automatically                                                                                                    |
| IP over Ethernet                                                          | Click Next               | Option 60 Vendor ID:                                                                                                    |
|                                                                           |                          | Option 61 IAID: (8 hexadecimal digits)                                                                                                    |
|                                                                           |                          | Option 61 DUID: (hexadecimal digit)                                                                                                    |
|                                                                           |                          |                                                                                                    |
|                                                                           |                          | Option 77 User ID:                                                                                                    |
|                                                                           |                          | Option 125:    Disable  Enable                                                                                                    |
| Enter Service Description                                                 |                          |                                                                                                    |
|                                                                           |                          | Option 50 Request IP Address:                                                                                                    |
| For tagged service, enter valid<br>802.1P Priority and 802.1Q VLAN<br>ID. |                          | Option 51 Request Leased Time: 0                                                                                                    |
| For untagged service, set -1 to<br>both 802.1P Priority and 802.1Q        |                          | Option 54 Request Server Address:                                                                                                    |
| VLAN ID.                                                                  |                          |                                                                                                    |
|                                                                           |                          |                                                                                                    |
| Enter 802.1P Priority [0-7]:                                              |                          |                                                                                                    |
| Enter 802.1Q VLAN ID [0-4094]:                                            |                          | <ul> <li>Use the following Static IP address:</li> </ul>                                                                                                    |
| Select VLAN TPID: Select a TPID                                           |                          | WAN IP address:                                                                                                    |
|                                                                           |                          | WAN Subnet Mask:                                                                                                    |
| Internet Protocol Selection                                               |                          | WAN gateway IP Address:                                                                                                    |
| IPV4 Only 🗘                                                               |                          | New Back                                                                                                    |
|                                                                           |                          | Back                                                                                                    |
| Next Back                                                                 |                          |                                                                                                    |

| Network Address Translation (NAT) allows you to share one Wide Area Network (WAN) IP address for multiple computers on your Local Area Network (LAN). | Routing Default Gateway Default gateway interface list can have multiple WAN interfaces served as system default gateways but only one will be used according to the priority with the first b                                                                                                    |
|----------------------------------------------------------------------------------------------------|----------------------------------------------------------------------------------------------------|
| Enable NAT                                                                                                    | Default gateway interface list can have multiple WAN interfaces served as system default gateways but only one will be used according to the priority with the first b                                                                                                    |
| Enable Fullcone NAT     Make sure Enable     NAT and Enable     Firewall is checked.                                                                  | Iast one the lowest priority if the WAN interface is connected. Priority order can be changed by removing all and adding them back in again.         Selected Default Gateway       Available Routed WAN         Interfaces       Interfaces         Wan.1       Image: Content of the second second |
| default. Click Next                                                                                                    |                                                                                                    |
| IGMP Multicast                                                                                                    |                                                                                                    |
| Enable IGMP Multicast Proxy                                                                                                    |                                                                                                    |
| Enable IGMP Multicast Source                                                                                                    |                                                                                                    |
| Next Back                                                                                                    | Next Back                                                                                                    |

protocol is ina the hia

| DNS Server Configuration                                                                                                    |                                                                                                    |
|----------------------------------------------------------------------------------------------------|----------------------------------------------------------------------------------------------------|
| Select DNS Server Interface from available WAN int<br>server IP addresses must be entered.<br>DNS Server Interfaces can have multiple WAN inter<br>lowest priority if the WAN interface is connected. Pr | ierfaces OR enter static DNS server IP addresses for the system. If only a single WAN with static IPoE<br>faces served as system dns servers but only one will be used according to the priority with the first br<br>riority order can be changed by removing all and adding them back in again. |
| • Select DNS Server Interface                                                                                                    | from available WAN interfaces:                                                                                                    |
| Selected DNS Server Interfaces                                                                                                    | Available WAN Interfaces                                                                                                    |
| Wan.1                                                                                                    |                                                                                                    |
| Use the following Static DNS                                                                                                    | IP address                                                                                                    |
| Primary DNS server                                                                                                    |                                                                                                    |
| Secondary DNS server                                                                                                    |                                                                                                    |
|                                                                                                    |                                                                                                    |
| Default DNS fr<br>available WA<br>Interface shoul                                                                                                    | rom<br>N<br>d be                                                                                                    |
| WAN. I. CIICK I                                                                                                    | NEXL                                                                                                    |
| Next Back                                                                                                    |                                                                                                    |

Make sure that the settings below match the settings provided by your ISP.

| Connection -Type              | IPoE     |
|-------------------------------|----------|
| NAT                           | Enabled  |
| Full Cone NAT                 | Disabled |
| Firewall                      | Enabled  |
| IGMP Multicast Proxy          | Disabled |
| IGMP Multicast Source Enabled | Disabled |
| MLD Multicast Proxy           | Disabled |
| MLD Multicast Source Enabled  | Disabled |
| Quality Of Service            | Disabled |

Click 'Apply/Save' to have this interface to be effective. Click 'Back' to make any modifications.

Apply/Save

This shows the configuration summary. Click Apply/Save. If needed, please reboot the router to ensure configuration is applied properly.

• Create a new **SSID** (Wi-Fi name) and **Passphrase** (Wi-Fi Password). Click **Apply/Save** once done.

|                       |                               | Mesh Setup            |              |
|-----------------------|-------------------------------|-----------------------|--------------|
| General               | > Mesh Setup                  | Choose the node type: | Parent Node  |
| Mesh Setup            |                               | choose the node type. | Parent Node  |
|                       |                               | SSID:                 | WIFIHOME     |
| Choose the node type: | Child Node                    | Authentication Type:  | WPA2-PSK \$  |
| Apply/Save            | Child Node<br>Non-Mesh System | Encryption Type:      | AES ‡        |
|                       |                               | Passphrase:           | WIFIPASSWORD |
|                       |                               | Apply/Save            |              |

### Manual Set Up

**OBSS** Coexistence

 Click on Wireless > Radio. Select your Country from the drop-down menu, then scroll down and click Apply.

Asia - Vietnam

| Radio                                     |                                                                 |                |                       |       |
|-------------------------------------------|-----------------------------------------------------------------|----------------|-----------------------|-------|
| This page allows you to configure the Phy | sical WiFi interfaces.                                          |                |                       |       |
| Wireless Interface                        | 5 GHz 💲                                                         |                |                       |       |
| Country                                   | Asia - Singapore Current SG                                     |                |                       |       |
| Interface                                 | Asia - China<br>Asia - Rest of Asia                             | Wide Area Net  | work (WAN) Service Se | tup   |
| 802.11 Band                               | Asia - Hong Kong<br>Asia - India Iz<br>Asia - Korea             | Select Profile | Singtel 🗸             | Apply |
| Channel Specification                     | Asia - Macau<br>Asia - Malaysia *Interference Level: Acceptable |                |                       |       |
| Bandwidth                                 | Asia - Philippines<br>Asia - Singapore<br>Asia - Thailand       |                |                       |       |
|                                           | Asia - Taiwan                                                   |                |                       |       |

Go to General > Internet Setup

click **Apply** to save settings

• Select the preconfigured profile of **Singtel** and

### Manual Set Up

• Now **reboot the modem** and wait until the INTERNET indicator light on the front panel of the router turns solid blue.

| d Profile |                    |        | Manual          | *                 | A              | ipły          |                |         |          |         |              |               |        |      |
|-----------|--------------------|--------|-----------------|-------------------|----------------|---------------|----------------|---------|----------|---------|--------------|---------------|--------|------|
| n Add, I  | ietrove or Edit to | untgan | a WAR pervise o | veraadi           | cted interface |               |                |         |          |         |              |               |        |      |
| vterface  | Description        | Type   | Vian8021p       | Vian<br>Mux<br>Id | VlanTpid       | Igmp<br>Proxy | Igmp<br>Source | NAT     | Firewall | IPv6    | Hid<br>Proxy | Hid<br>Source | Remove | Edit |
| t.reW     | cpe-pixt-2         | (PoE   | 34/A            | N/A               | N/A            | Cisabled      | Deabled        | Enabled | Enabled  | Deabled | Disabled     | Disabled      | 0      | Edit |

#### Take note:

Before you begin, take note of the following:

- Only Linksys E9450 child nodes are supported.
- Linksys Velop or Mesh Routers are not supported.
- If you are adding another Linksys E9450 that has been configured with settings, make sure to reset it to factory settings first.
- The Linksys E9450 connected to the modem is called the **parent node**. Other Linksys E9450 routers that you will use to extend the Wi-Fi are called **child nodes**.
- The external WPS button is located at the Linksys E9450's back panel. It is the first button at the top

There are two ways to add E9450 Child Node into a Parent E9450

- Through Setup Wizard See slide 6 video
- From GUI General > Internet Setup > Mesh Setup > Add a new node

| LINKSYS          |         |                                   |                |             |            | Logout     Firmware Version: 1.0.00.042     Wi-Fi Router E9450 |
|------------------|---------|-----------------------------------|----------------|-------------|------------|----------------------------------------------------------------|
| Device Info      | General | Wireless                          | Advanced Setup | Diagnostics | Management |                                                                |
| ✓ Internet Setup |         | Mesh Setup                        |                |             |            |                                                                |
| Mesh Setup       |         | Chose the node type:              | Parent Node    | ¢           |            |                                                                |
|                  |         | SSID:                             | E9450          |             |            |                                                                |
|                  |         | Authentication Type:              | WPA2-PSK       | \$          |            |                                                                |
|                  |         | Encryption Type:                  | AES            | \$          |            |                                                                |
|                  |         | Passphrase:                       | 12345678       |             |            |                                                                |
|                  |         | Apply/Save                        |                |             |            |                                                                |
|                  |         | Mesh parent mode state:           | Status:        |             | Enable     |                                                                |
|                  |         | Connected child node information: |                |             |            |                                                                |
|                  |         | Name                              | MAC            |             | RSSI       |                                                                |
|                  |         | Add a new node                    |                |             |            |                                                                |

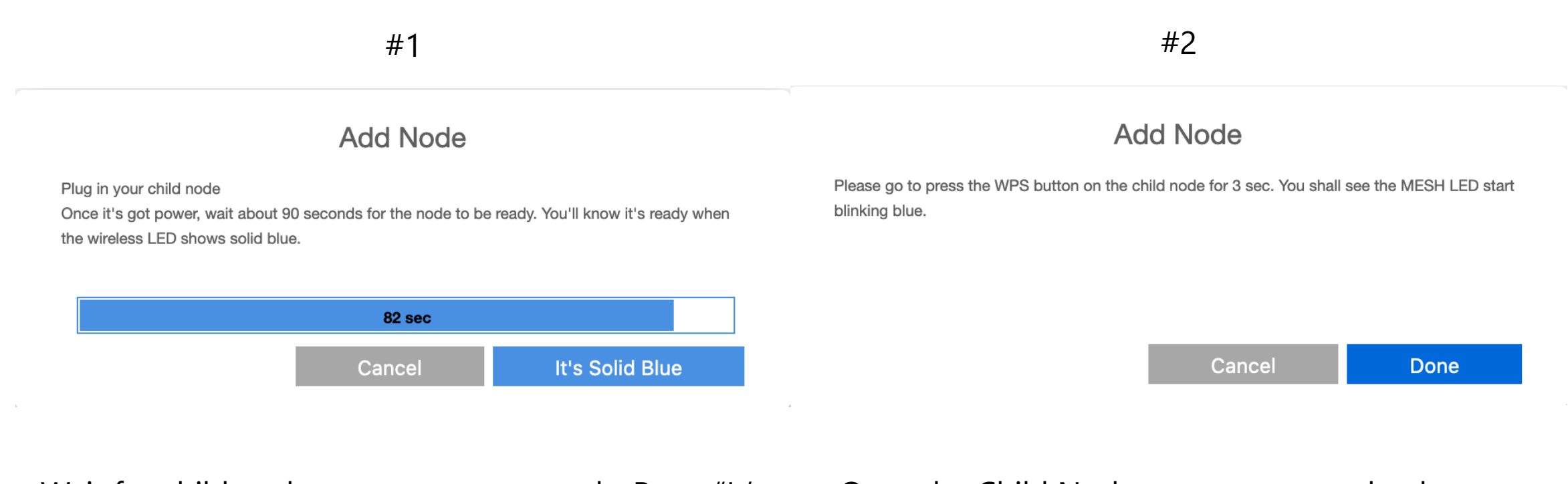

Wait for child node to power up properly, Press "It's Solid Blue" to continue Once the Child Node power up completely, press "Done"

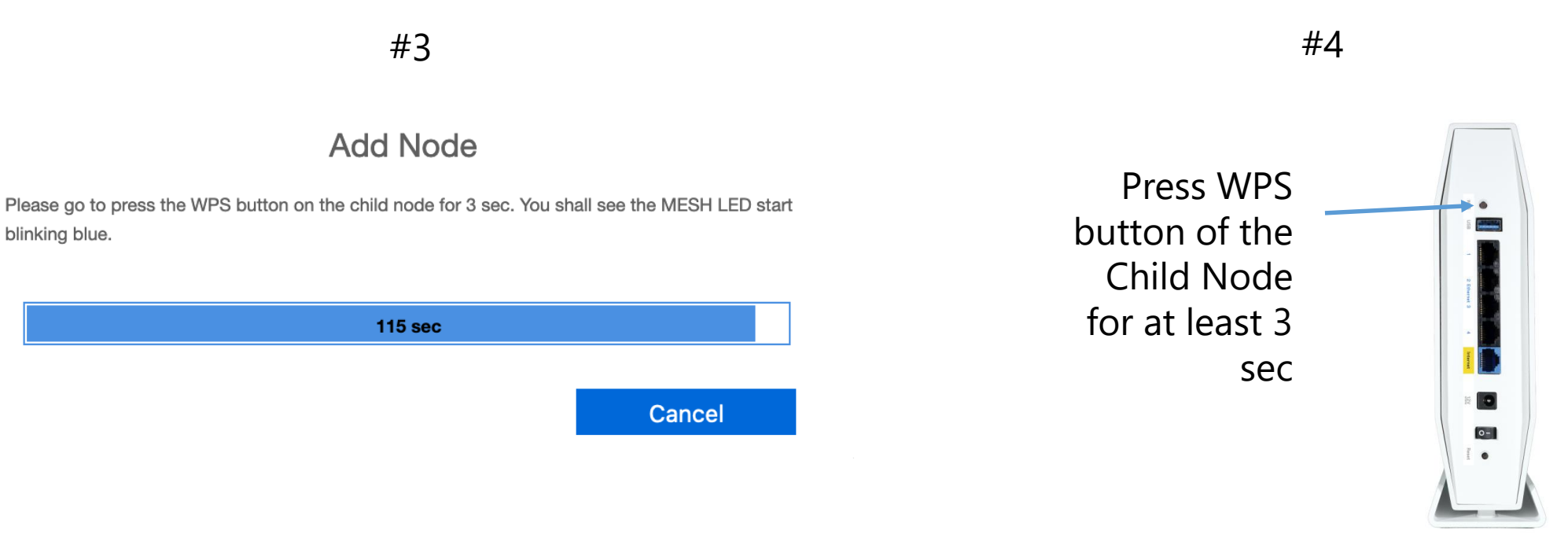

The countdown has started

Monitor the MESH LED of both Parent and Child Node. At this time, it should be blinking blue rapidly.

• Once pairing is complete the MESH indicator light will turn solid blue and the connected child node will now appear on the table of connected child nodes.

| Mesh parent mode state:          | Status:           | Enab | Enable |  |  |
|----------------------------------|-------------------|------|--------|--|--|
| onnected child node information: |                   |      |        |  |  |
| Name                             | HAC               | RSSI |        |  |  |
| c4:41:1e:a0:99:49                | o4:41:1e:a0:92:49 | -110 | Update |  |  |

 To rename the child node, simply enter your preferred Name in the field then click Update once done.

| lame        | MAC               | RSSI |        |  |
|-------------|-------------------|------|--------|--|
| Living room | c4;41:14:a0:99:49 | -110 | Update |  |

• Child Node information should be added into Mesh Setup Page.

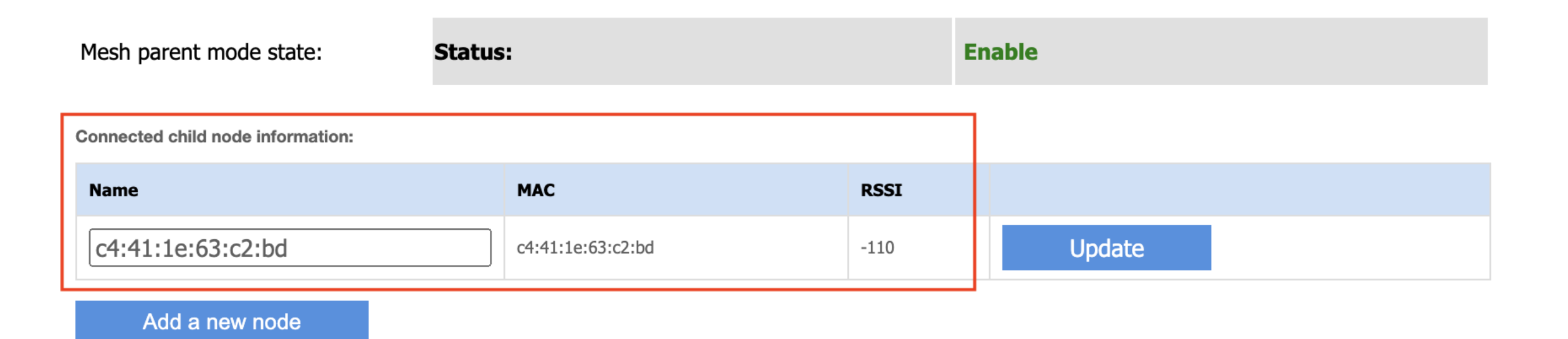

N.B. With current shipping firmware, it only allow to add up to 2 child nodes in one system. To add more nodes will be for future update. Please ensure the firmware upgrade feature is enabled to received the most updated firmware.

#### Set as standalone mode (Non-mesh system)

| LINKSYS          |         |                      |                           |             |            | Firmware Version: 1.0.00.042<br>Wi-Fi Router E9450 |
|------------------|---------|----------------------|---------------------------|-------------|------------|----------------------------------------------------|
| Device Info      | General | Wireless             | Advanced Setup            | Diagnostics | Management |                                                    |
|                  |         |                      |                           |             |            |                                                    |
| ✓ Internet Setup |         | Mesh Setup           |                           |             |            |                                                    |
| Internet Setup   |         |                      | Parent Node<br>Child Node |             |            |                                                    |
| Mesh Setup       |         | Chose the node type: | v Non-Mesh Sys            | stem        |            |                                                    |
|                  |         | SSID:                | E9450                     |             |            |                                                    |
|                  |         |                      |                           |             |            |                                                    |
|                  |         | Authentication Type: | WPA2-PSK                  | ÷           |            |                                                    |
|                  |         | Encryption Type:     | AES                       | \$          |            |                                                    |
|                  |         | Passphrase:          | 12345678                  |             |            |                                                    |
|                  |         | Apply/Save           |                           |             |            |                                                    |

In this Mode, the E9450 will disable the Mesh functionality and work as a standalone/traditional router. In this Mode, the SSID format will be change accordingly:

- 2.4GHz == XXXXXX
- 5GHz == XXXXXX\_5G

When "**XXXXXX**" is the SSID name on the SSID input box

#### Parental Controls (Access Time Restriction)

- 1. Log into parent node.
- 2. Advanced setup > Parental Control
- 3. Under the Access Time Restriction section, click Add button.

 A maximum 16 entries can be configured

 Username
 MAC Address

 Add
 Remove

4. Enter a user name for the client

Username

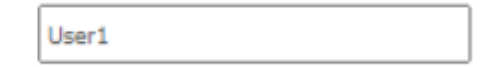

#### Parental Controls (Access Time Restriction)

5. Select the **Other MAC Address** radio button and enter the client's MAC address.

| 0             | Browser's MAC Address | c4:41:1e:fe:d9:82 |
|---------------|-----------------------|-------------------|
| $( \bullet )$ | Other MAC Address     |                   |
| (xx:x         | x:xx:xx:xx)           | E0:B5:5F:C7:53:55 |

**NOTE:** The **Browser's MAC Address** automatically displays the MAC address of the LAN device where the browser is running.

6. Choose the days you want to restrict the client from accessing the network

| Days of the week | Mon      | Tue      | Wed      | Thu      | Fri | Sat | Sun |
|------------------|----------|----------|----------|----------|-----|-----|-----|
|                  | <b>~</b> | <b>~</b> | <b>~</b> | <b>~</b> |     |     |     |

#### Parental Controls (Access Time Restriction)

7. Enter the start and end blocking times.

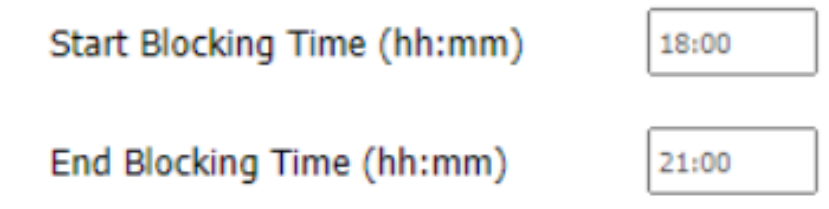

#### 8. Click Apply/Save.

#### Access Time Restriction

A maximum 16 entries can be configured

| Username | MAC A  | Address     | Mon  | Tue | Wed | Thu | Fri | Sat | Sun | Start | Stop | Remove |
|----------|--------|-------------|------|-----|-----|-----|-----|-----|-----|-------|------|--------|
| User1    | E0:85: | SF:C7:53:55 | ×    | ×   | ×   | x   |     |     |     | 18:0  | 21:0 |        |
| Add      |        | Rer         | nove |     |     |     |     |     |     |       |      |        |

**Note:** To delete a client from parental controls, just check the **Remove box** and click the **Remove** button.

### Parental Controls (URL Filter)

- 1. Log into parent node.
- 2. Advanced setup > Parental Control
- 3. Under the URL Filter section, select Exclude and click Add button.

#### **URL** Filter

Please select the list type first then configure the list entries. A maximum 100 entries can be configured

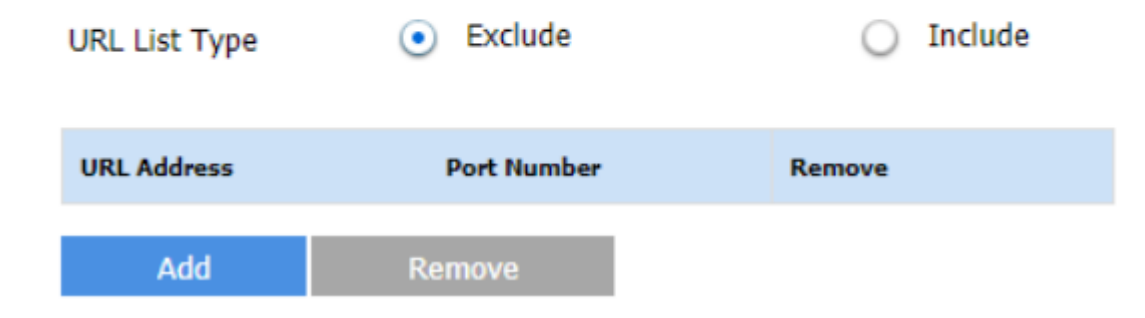

#### Parental Controls (URL Filter)

4. Enter a URL Address and click **Apply/Save** 

**URL** Filter

Enter the URL address and port number then click 'Apply/Save' to add the entry to the URL filter.

| URL Address | www.websitexyz.com |                            |                     |
|-------------|--------------------|----------------------------|---------------------|
| Port Number |                    | (Default 80 will be applie | ed if leave blank.) |
| Apply/Sa    | ive                |                            |                     |

#### A URL address will be displayed in the table.

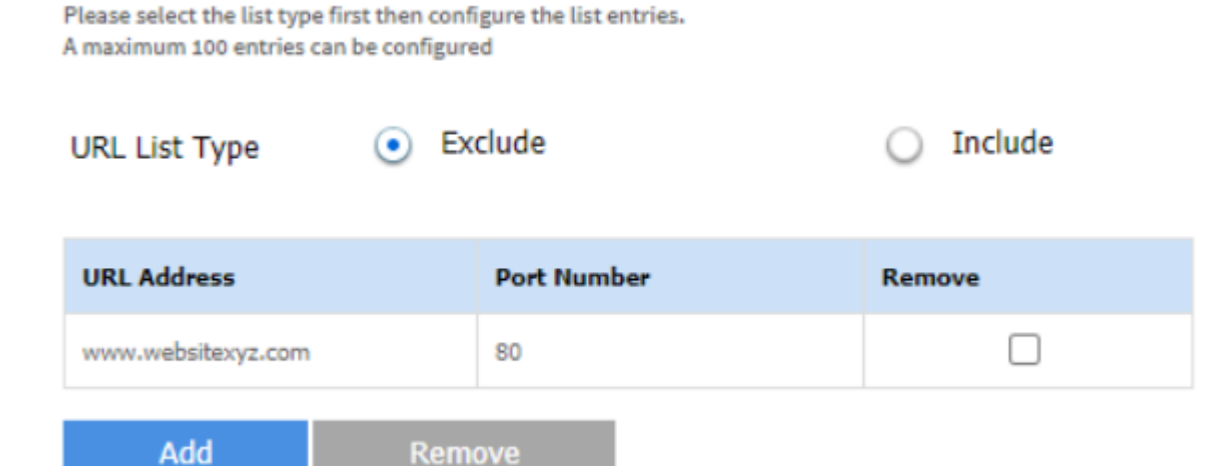

#### Management Tab (Factory Reset Router)

If you encounter any issue, you can always start fresh by factory reset the router. Please note that all the existing configuration will be wiped out, make sure you backup any configuration if needed.

|                                                      |         |                                   |                            |             |               |                                    | put         |  |
|------------------------------------------------------|---------|-----------------------------------|----------------------------|-------------|---------------|------------------------------------|-------------|--|
| LINKSYS                                              |         |                                   |                            |             |               | Wi-Fi Router E94                   | 50          |  |
| Device Info                                          | General | Wireless                          | Advanced Setup             | Diagnostics | Management    |                                    |             |  |
| ✓ Settings                                           |         | Tools Restore De                  | fault Settings             |             |               |                                    | WPS O       |  |
| Backup<br>Update                                     |         | Restore Broadband Router settings | s to the factory defaults. |             |               |                                    | -           |  |
| Restore Default <ul> <li>Internet Time</li> </ul>    |         | Restore Default Sett              | ings                       |             |               |                                    | 2 Ebernet 3 |  |
| <ul> <li>Access Control</li> </ul>                   |         |                                   |                            |             |               |                                    | · -         |  |
| <ul> <li>Firmware Upgrade</li> <li>Reboot</li> </ul> |         |                                   |                            |             |               |                                    | neme        |  |
| ▶ Language                                           |         |                                   |                            |             |               |                                    |             |  |
|                                                      |         |                                   |                            |             | Press t<br>at | he Reset Button<br>least 5 seconds | Re. ▲       |  |

#### Management Tab (Access Control > Passwords)

• Make sure to use 'admin' as user name.

#### Settings Access Control -- Passwords Internet Time Access to your broadband router is controlled through three user accounts: superuser, support, and admin. Access Control Superuser has unrestricted access to change and view configuration of your Broadband Router Passwords. 'Support' is used to allow an ISP technician to access your Broadband Router for maintenance and to run diagnostics. Firmware Upgrade 'Admin' can access the Broadband Router, view configuration settings and statistics, as well as, update the router's software Use the fields below to enter up to 16 characters and click 'Apply/Save' to change or create passwords. Note: Password cann-Reboot Language User Name Old Password New Password Confirm Password Apply/Save

| Light        | Activity           | Description                               |
|--------------|--------------------|-------------------------------------------|
|              | Solid Blue         | System is up and ready                    |
| Power        | Blinking Blue      | Router is starting up                     |
|              | Solid Orange       | Boot loader is up or error                |
| Wi-Fi        | Solid Blue         | Wi-Fi is ready                            |
| Internet     | Solid Blue         | Connected to the internet                 |
|              | Solid Orange       | Not connected to the internet             |
| Ethernet     | Solid Green        | Client connected to a port                |
| Light        | Blinking           | Internet activity                         |
| (back panel) | Green              |                                           |
| Mesh         | OFF                | No connection from a child node           |
| (parent      | Solid Blue         | Connected to a child node                 |
| node)        | Blinking Blue      | Pairing with a child node                 |
|              | Blinking           | Pairing failed with a child node          |
|              | Orange             |                                           |
| Mesh         | OFF                | Not connected to a mesh network           |
| (child node) | Solid Blue         | Connected to a mesh network               |
|              | Blinking Blue      | Pairing in progress with a parent<br>node |
|              | Blinking<br>Orange | Disconnected from a parent node           |

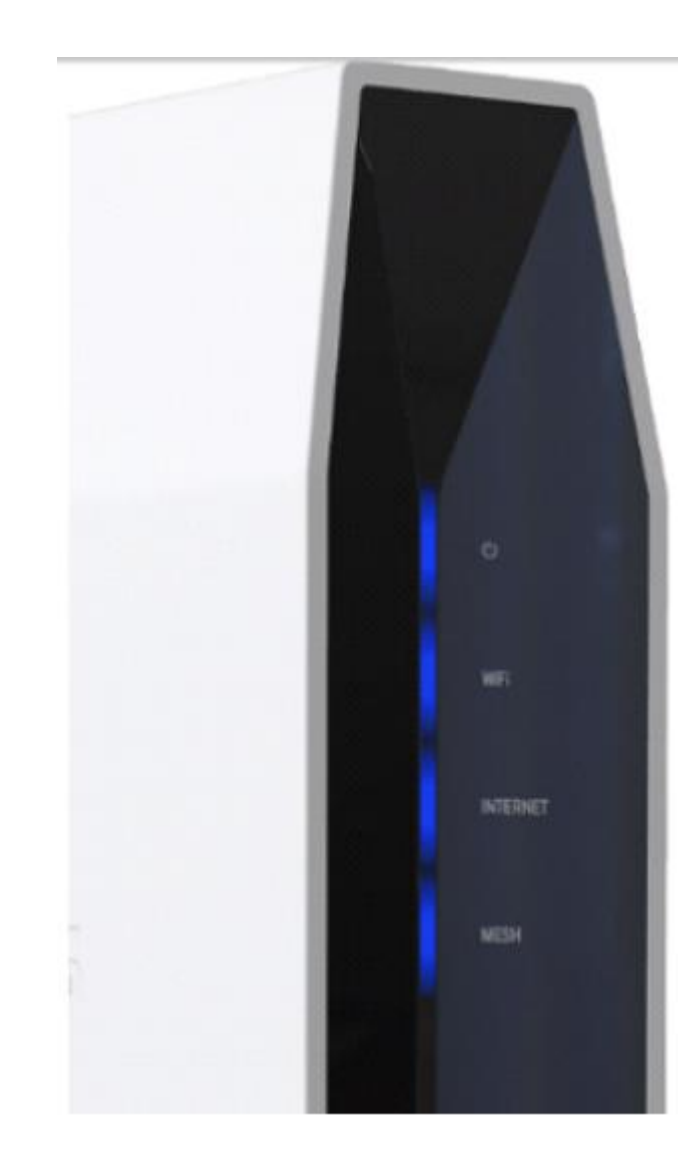